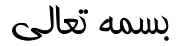

## راهنمای شرکت در آزمون درس «اندیشه ها و وصایای حضرت امام (ره)»

با سلام واحترام خدمت دانشجويان محترم

به اطلاع می رساند این راهنما جهت شرکت در آزمون آنلاین وصایای امام خمینی (ره) آماده گردیده است .

جهت شرکت در آزمون ابتدا وارد صفحه اصلی <u>http://azmoon.iauec.ac.ir</u> می شویم و روی گزینه شرکت در
آزمون (لینک ورود 1) کلیک می کنیم.

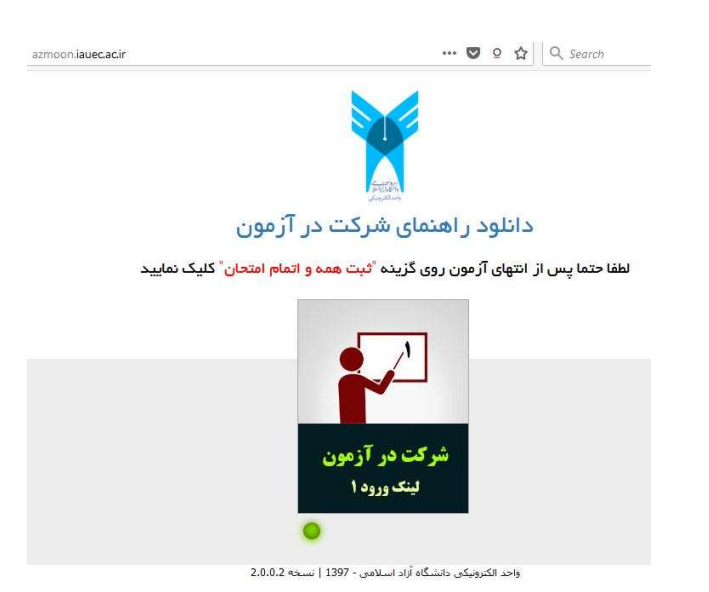

- -2 سپس در صفحه مشاهده شده نام کاربری (شماره دانشجویی) و رمز عبور (کد ملی) خود را وارد نمایید.
  - -3 در نهایت روی گزینه ورود به سایت کلیک نمایید.

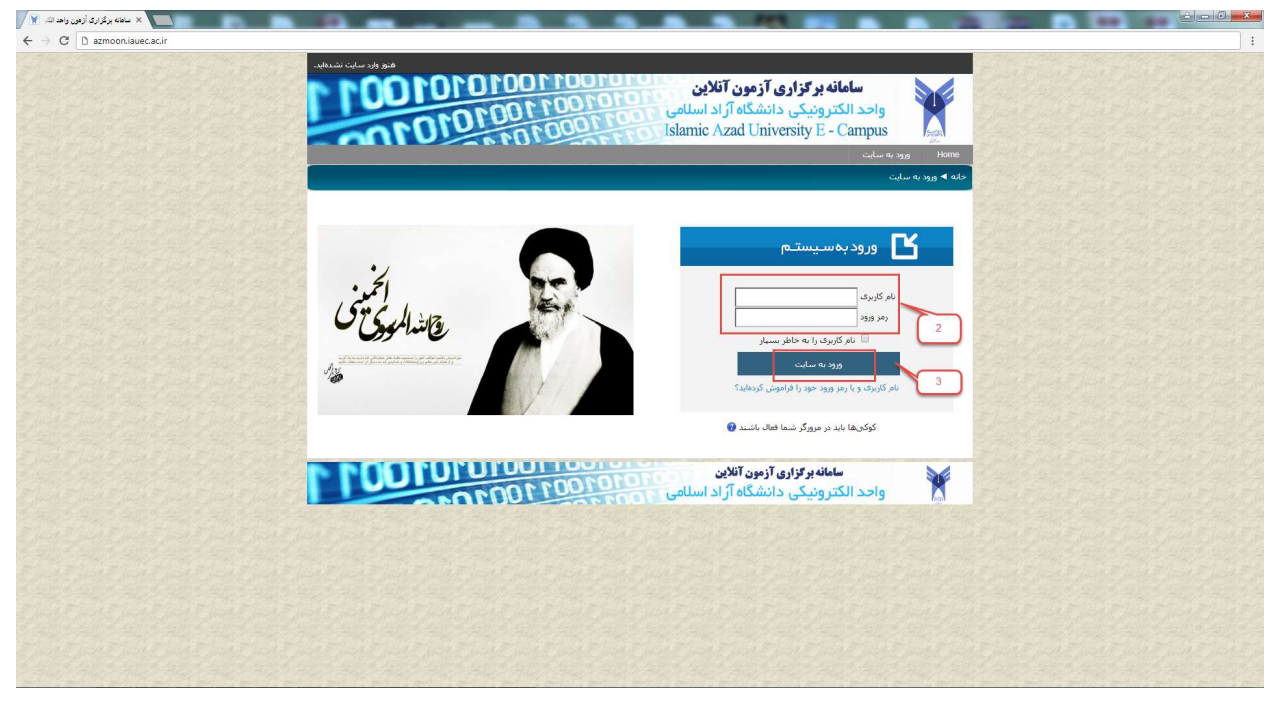

4- سپس در صفحه وارد شده روی لینک "لطفا برای ورود به آزمون از اینجا وارد شوید" کلیک می کنید.

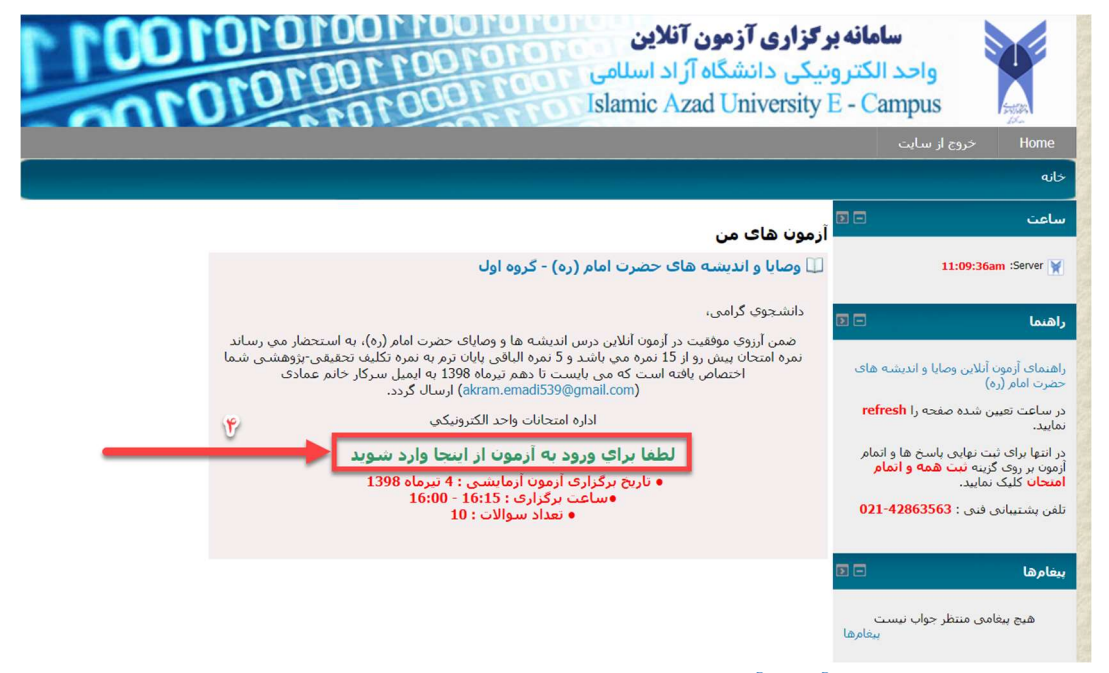

5- در صفحه بعد روی گزینه آزمون آزمایشی کلیک نمایید.

| <b>گزاری آزمون آنلاین</b><br>بکی دانشگاه آز اد اسلامی<br>Islamic Azad University                                                                                                    | سامانه بر ۲<br>واحد الکترونی<br>E - Campus خروج از سایت                                                                                                    |
|----------------------------------------------------------------------------------------------------|----------------------------------------------------------------------------------------------------|
| 1397981                                                                                                    | نانه ◄ آزمون های من ◄ وصایا 2-98-97 ◄                                                                                                    |
| در انتها برای ثبت نهایی پاسخ ها و اتمام آزمون بر روی گزینه ثبت همه و اتمام امتحان کلیک<br>نمایید.                                                                                                    | ساعت 🔹 🖬 د                                                                                                    |
| دانشجوی گرامی،<br>ضمن آرزوی موفقیت در آزمون آنلاین درس اندیشه ها و وصایای حضرت امام (ره)، به استحضار می رساند نمره امتحان بیش رو از<br>ترماه هدی باشد و 5 نمره الباقی پایان ترم به نمره نکلیف تحقیقی-پژوهشی شما اختصاص یافته است که می بایست تا دهم<br>ترماه 1398 به ایمیل سرکار خانم عمادی (akram.emadi539@gmail.com) ارسال گردد.<br>اداره امتحانات واحد الکترونیکی<br>آترمون آزمایشی - 16:00 | اهنما ی آزمون آنلاین وصایا و اندیشه های<br>تخرت امام (ره)<br>ر ساعت تعیین شده صفحه را refresh<br>ماید.<br>ر انتها برای ثبت نهایی پاسخ ها و اتمام<br>مون بر روی گزینه نیت همه و اتمام<br>عنحان کلیک نمایید.<br>فین پشتیبانی فنی : 021-42863563 |

6- و سپس در زمان تعیین شده آزمون، با کلیک روی شروع آزمون در امتحان شرکت نمایید.

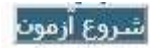

- -7 سوالات را با دقت خوانده و گزینه صیح را انتخاب نمایید .
- -8 برای رفتن به سوال بعدی روی گزینه ادامه کلیک کنید.

| می وارد سایت شده اید (خروج از سایت)                                | شما به عنوان حمید رس                                                                                      |
|--------------------------------------------------------------------|----------------------------------------------------------------------------------------------------|
| 010011                                                             | سامانه برگزاری آزمون آنلاین<br>واحد الکترونیکی دانشگاه آز اد اسلامی<br>Islamic Azad University E - Campus |
|                                                                    | خروج از سایت Hom                                                                                          |
|                                                                    | ه ◄ درسهای من ◄ exam ◄ 1001 ◄ عمومی ◄ آزمون وصایا ساعت 14                                                 |
| سوال 1<br>شيور حواب داده<br>نتمده<br>انمره از 1.00<br>سوال<br>سوال | یری آرمون<br>یک گزینه را انتخاب کنید:<br>م. 30<br>م. از مون<br>د. 42<br>م. 23<br>ادامه                    |
| 10011                                                              | سامانه بر گزاری آزمون آنلاین<br>واحد الکترونیکی دانشگاه آز اد اسلامی ۲۰۰۰٬۰۰۰ ۲۰۰۰                        |

\*\* در سمت راست تعداد سوالات، لینک بازگشت به هر سوال و زمان باقیمانده برای سهولت و زمانبندی بهتر به دانشجویان نمایش داده می شود.

|    |    |    |    |    | ŝ  | زمون | ببری آ | راھ |
|----|----|----|----|----|----|------|--------|-----|
| 9  | 8  | 7  | 6  | 5  | 4  | 3    | 2      | 1   |
| 18 | 17 | 16 | 15 | 14 | 13 | 12   | 11 1   | 0   |
| 27 | 26 | 25 | 24 | 23 | 22 | 21   | 20 1   | 9   |
| 36 | 35 | 34 | 33 | 32 | 31 | 30   | 29 2   | 28  |

9- پس از پاسخگویی به سوالات صفحه زیر به شما نشان داده می شود و در صورتی که سوالی پاسخ داده نشده باشد به شما شماره سوال نمایش داده می شود که بتوانید به سوال مورد نظر رفته و سوال را پاسخ دهید و همچنین امکان تغییر گزینه پاسخ در بازه زمانی مورد نظر امکان پذیر می باشد.(با کلیک بر روی گزینه بازگشت و ادامه آزمون)

| شما به عنوان حمید رستمی وارد سایت شده اید (خرج از سایت)<br>سامانه بر گزاری آزمون آنلاین<br>اواحد الکترونیکی دانشگاه آز اد اسلامی<br>Islamic Azad University E - Campus<br>خصو اسانه                                                                                                    |
|----------------------------------------------------------------------------------------------------|
| سند.<br>خانه ا> درسهای من ا> exam ال 100 ا> عمومی ا> آزمون وصایا ساعت 14 ا> وضعیت شرکت در آزمون                                                                                                    |
| راهبری آزمون<br>ازمون وصایا ساعت 14<br>1 2 3 4 5 6 7 8 9 وضعیت شرکت در آزمون                                                                                                    |
| الدام المراجع المراجع المر<br>مراجع ملي مراجع المراجع المراجع المراجع المراجع المراجع المراجع المراجع المراجع المراجع المراجع المراجع المراجع المراجع المراجع المراجع المراجع المراجع المراجع المراجع المراجع المراحع المراجع المراجع المراجع المراجع المراجع المراجع ا |
| سامانه برگزاری آزمون آنلاین<br>واحد الکترونیکی دانشگاه آزاد اسلامی ۲۰۰۰۲۰۰۰۰۰۰۰۰۰۰۰۰۰۰۰۰۰۰۰۰۰۰۰۰۰۰۰۰۰۰۰۰                                                                                                    |
| 10-در انتها برای ثبت نهایی پاسخ ها و اتمام آزمون بر روی گزینه <mark>ثبت همه و اتمام امتحان</mark> کلیک نمایید.<br>**در صورت ثبت نهایی امکان تغییر گزینه ها وجود ندارد.                                                                                                    |
| ** در صورتی که زمان آزمون به اتمام برسد و به تمامی پاسخ داده نشده باشد سوالاتی را که پاسخ داده شده محاسبه<br>گردیده و نمره آن برای شما منظور می گردد.                                                                                                    |
| ** مدت زمان آزمون از ساعت اعلام شده محاسبه می گردد و در صورت تاخیر در ورود مسئولیت آن به عهده دانشجو می<br>باشد و زمان اضافه لحاظ نمی گردد.                                                                                                    |

\*\* در صورتی که هنگام آزمون به هر دلیل (قطعی برق، اینترنت) از آزمون آنلاین خارج شدید تا پایان زمان اعلام شده فرصت دارید به با مراجعه دوباره، به آزمون خود ادامه دهید.

قبل از شروع آزمون حتما سیستم خود را مورد بررسی قرار دهید.

معاونت فنى واحد الكترونيكي دانشگاه آزاد اسلامي

پشتيبانی فنی : 42863863–021